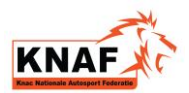

# Aanmelden nieuw evenement door organisator:

## STAP 1: BUTTON EVENEMENTEN

Na het inloggen in de "Mijn KNAF" omgeving , gaat u linksboven naar het icoontje met de weg

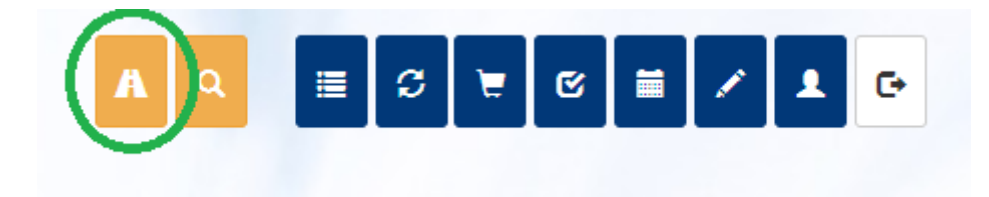

Het scherm met een overzicht van uw evenementen opent. Als u nog geen evenementen heeft, is dit overzicht leeg zoals getoond in het voorbeeld.

| evenement | ten    |         |        |              |               |              |        |   |       |
|-----------|--------|---------|--------|--------------|---------------|--------------|--------|---|-------|
|           |        |         |        |              |               |              |        | × |       |
| venement  | Sectie | Start 🔺 | Eind 🔺 | Aantal plaat | Inschrjvingen | Inschrijving | Status | - | Nieuw |
|           |        |         |        |              |               |              |        |   |       |
|           |        |         |        |              |               |              |        |   |       |
|           |        |         |        |              |               |              |        |   |       |
|           |        |         |        |              |               |              |        |   |       |
|           |        |         |        |              |               |              |        |   |       |
|           |        |         |        |              |               |              |        |   |       |
|           |        |         |        |              |               |              |        |   |       |
|           |        |         |        |              | 5             |              |        |   |       |

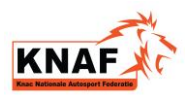

### STAP 2: NIEUW EVENEMENT AANMELDEN

• Om een nieuw evenement op de kalender aan te melden gebruikt u de button rechts van het overzicht "*Nieuw*". U komt dan in het volgende scherm:

| intelden niedw evenement                     |   |                   |       |  |
|----------------------------------------------|---|-------------------|-------|--|
| ectie *                                      |   | Soort evenement * |       |  |
| Maak uw keuze                                | • | Wedstrijd  Cursus |       |  |
| evenement *                                  |   |                   |       |  |
| Corte omschrijving                           |   |                   |       |  |
| .ocatie *                                    |   | A MARTIN          |       |  |
| Maak uw keuze of maak een nieuwe locatie aan | • | Nieuwe locatie    |       |  |
|                                              |   |                   | n     |  |
| Meerdaags evenement                          |   |                   |       |  |
| vatum *                                      |   | Van *             | Tot * |  |
|                                              |   |                   | -:    |  |

• Selecteer als eerste de sectie waar u een evenement voor wilt aanmelden. Het soort evenement is op dit moment altijd *"Wedstrijd"*.

<u>Let op:</u> <u>Bij moderne rallyevenementen gelden andere instructies dan nu volgen. Rally</u> <u>organisatoren ontvangen deze instructies apart.</u>

- Vul bij het veld "*Evenement*" de naam van uw evenement in zoals u het op de kalender zichtbaar wilt hebben.
- Bij *"Korte omschrijving"* kunt u belangrijke details of een promotietekst toevoegen.
- Bij *"Locatie"* kiest u een bestaande locatie selecteren uit de lijst die uitklapt.
- Staat de locatie van uw evenement er niet tussen, zet dan het vinkje aan bij *"Nieuwe locatie"*. Hier dient u vervolgens naam locatie en adresgegevens op te geven.

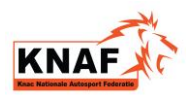

### <u>1 daags / meerdaags evenement</u>

• Beslaat uw evenement meer dan 1 dag, vink dan *"meerdaags evenement"* aan.

• Vul de *"Datum"* van uw evenement in. Bij een ééndaags evenement vult u het "*tijdstip"* van aanvang en einde in.

| Datum *           |                         | Van * | Tot *               |    |
|-------------------|-------------------------|-------|---------------------|----|
| 01-04-2018        |                         | 08:00 | 17:00               | \$ |
| 11 Allander and a | A State of State States |       | and a second second |    |

- Let op:Standaard staat het vinkje voor de KNAF verzekering AAN. Heeft u uw verzekering op<br/>een andere manier geregeld, dan zet dan het vinkje UIT.<br/>U dient dan de afgesloten verzekering ter goedkeuring aan de KNAF te tonen om er<br/>zeker van te zijn dat deze minimaal dezelfde dekking als de KNAF verzekering biedt.
  - Als u alles ingevuld heeft, kunt u met de knop *"Doorgaan"* verder met de aanmelding van het evenement.

<sup>&</sup>lt;u>Let op:</u> <u>Dit betreft de dagen dat er daadwerkelijk gereden wordt (dus hoeveel dagen er verzekerd moeten worden).</u>

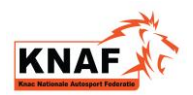

# STAP 3: CONTACTGEGEVENS

| melden nieuw evenement - stap 2                             |         |              |  |
|-------------------------------------------------------------|---------|--------------|--|
| Contactpersoon *                                            |         |              |  |
| E-mail *                                                    |         |              |  |
| Website                                                     |         |              |  |
| ERB toegestaan?                                             |         | Mallandard & |  |
| Vindt de wedstrijd geheel of gedeeltelijk in het buitenland | plaats? |              |  |
|                                                             |         |              |  |

• Vul de "*Contactpersoon*", "*e-mail*" van uw organisatie in. "Website" is niet verplicht.

### Evenement Registratie Bewijs (ERB)

**BELANGRIJK 1:** Is het binnen uw evenement toegestaan om deel te nemen met een evenement registratie bewijs? Zet dan het vinkje *"ERB toegestaan"* AAN.

- **BELANGRIJK 2:** Indien uw evenement geheel of gedeeltelijk in het buitenland plaats vindt, zet dan het vinkje **AAN**. een vinkje. De KNAF moet de buitenlandse ASN om toestemming vragen om te mogen rijden op hun grondgebied.
  - Heeft u alles correct ingevuld, klik dan op "Doorgaan".

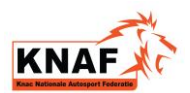

# STAP 4: CONTROLE GEGEVENS EN INSTUREN

| nmelding nieuw evenement 22                                               | 66 - Controle en insturen             |                                            |                                                                  |
|---------------------------------------------------------------------------|---------------------------------------|--------------------------------------------|------------------------------------------------------------------|
| Controle gegevens                                                         |                                       |                                            |                                                                  |
| U meldt uw evenement Voorbeeld r                                          | ace aan. Controleer s.v.p. onderstaar | nde gegevens. Als alles klopt kunt u uw ev | enement insturen.                                                |
| Gegevens organisator                                                      |                                       | Evenementgegevens                          |                                                                  |
| Licentienummer                                                            | 25                                    | Sectie                                     | Races                                                            |
| Naam                                                                      | KNAF                                  | Naam evenement                             | Voorbeeld race                                                   |
| Contactgegevens                                                           | M. van Wesenbeeck<br>info@knaf.nl     | Korte beschrijving                         | Dit is een voorbeeld van het<br>aanmelden van een race evenement |
|                                                                           |                                       | Datum/tijd                                 | 01-04-2018 08:00-17:00                                           |
|                                                                           |                                       | Locatie                                    | Houten, Duwboot 85                                               |
| Overige gegevens                                                          |                                       |                                            | ALL CONTRACTOR                                                   |
| Bevestiging naar                                                          | info@knaf.nl                          |                                            |                                                                  |
| Website                                                                   | www.knaf.nl                           |                                            |                                                                  |
| ERB toegestaan?                                                           | Nee                                   |                                            |                                                                  |
| Vindt de wedstrijd geheel of<br>gedeeltelijk in het buitenland<br>plaats? | Nee                                   |                                            |                                                                  |
| Verzekering                                                               | U ontvangt een factuur voor de        | verzekering van het evenement.             |                                                                  |
| Kalendergeld                                                              | U ontvangt voor aanmelding va         | n uw evenement een factuur voor kalende    | ergeld.                                                          |
|                                                                           | Torug                                 | Appularep                                  | Instruct                                                         |

- Controleer de ingevoerde gegevens en wijzig deze eventueel met de knop "Terug".
- Indien u het evenement zo aan wilt melden, klikt u op "Insturen".
- U wordt gevraagd om nogmaals te bevestigen. Klik op "Doorgaan".

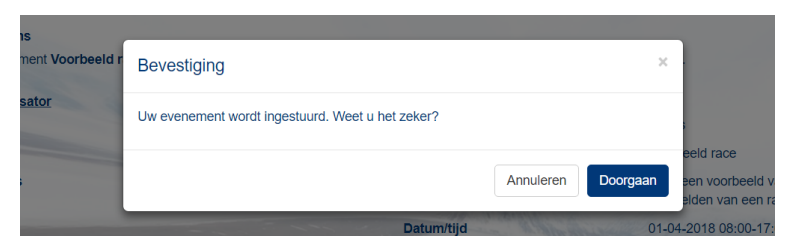

- Uw evenement krijgt een *uniek evenementnummer.*
- Klik vervolgens op "Sluiten".

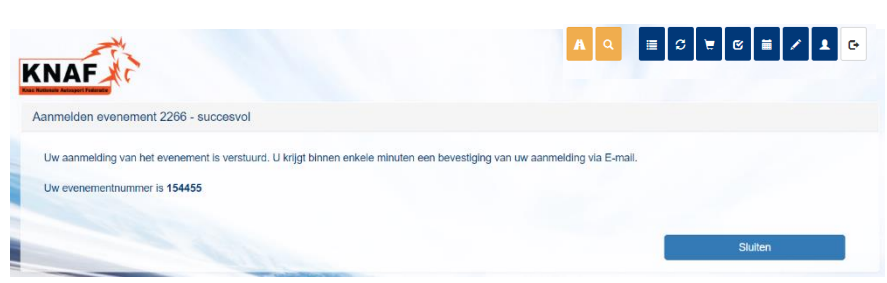

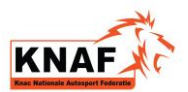

# STAP 5: WIJZIGINGEN DOORVOEREN IN MIJN EVENEMENTEN

• U keert terug in het scherm "Mijn evenementen".

| Sectie<br>Races | ^ | Start 🔺      | Eind 🔺       | Aantal plaat    | In a shart to see | was be approved |                           |                                  |                           |
|-----------------|---|--------------|--------------|-----------------|-------------------|-----------------|---------------------------|----------------------------------|---------------------------|
| Races           |   | 1            |              | Autrical prade. | inschrjvingen     | Inschrijving    | Status                    | <b></b>                          | Nieuw                     |
|                 |   | 01-04-2018 0 | 01-04-2018 1 | 0               | 0                 | ×               | open                      |                                  |                           |
|                 |   |              |              |                 | 5 14              |                 |                           |                                  |                           |
|                 |   |              |              |                 |                   |                 | Contraction of the second | Contraction of the second states | Contraction of the second |

## <u>Ter informatie</u>

- Een aantal kolommen is alleen van toepassing bij rally evenementen, waarbij via de mijn KNAF omgeving ingeschreven kan worden. Dit zijn de kolommen **"Aantal plaatsen" "Inschrijvingen"** en **"Inschrijving open"**.
- Als organisator ontvangt u een **bevestigingsmail** met daarin de gegevens die door u ingevoerd zijn.

### Gegevens wijzigen

• Mocht u wat willen wijzigen, dan kan dat door in het overzicht "Mijn evenementen" te **dubbelklikken** op het betreffende evenement. U krijgt dan een overzicht van het evenement.

| KNAF                    |                                                    |                            | AQ   | ≣େ⊽⊭®≣         | / 1 0 |
|-------------------------|----------------------------------------------------|----------------------------|------|----------------|-------|
| 154455 - Voorbeeld race |                                                    |                            |      |                |       |
| Evenementnr.            | 154455                                             | Titel                      |      | Voorbeeld race |       |
| Datum                   | 01-04-2018                                         | Vanaf                      |      | 08:00          |       |
|                         |                                                    | Tot                        |      | 17:00          |       |
| Informatie              | Dit is een voorbeeld van het aan                   | melden van een race evenem | nent |                |       |
| Website                 | www.knaf.nl                                        |                            |      |                |       |
| Locatie                 | Houten, Duwboot 85<br>Duwboot 85<br>3991 CG Houten |                            |      |                |       |
| Aangemeld?              |                                                    | and the second             |      |                |       |
|                         | Wijzigen                                           | 1                          |      | Sluiten        |       |

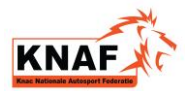

- Met de knop "Wijzigen" kunt u terug naar het invoeren van gegevens.
- Na het doorlopen van alle schermen zoals bij een nieuw evenement, krijgt u een **bevestigingsmail** waarin de wijzigingen opgenomen zijn.

### <u>Facturatie</u>

• Van elk evenement dat u aanmeld bij de KNAF krijgt u een factuur voor **kalendergeld** en **verzekeringsgeld.** (Tenzij u zelf uw evenement afdoende heeft verzekerd, ter beoordeling aan de KNAF);

#### Publicatie op knaf.nl

- Uw evenement wordt na controle door een medewerker van het Federatiebureau op actief gezet, waardoor het zichtbaar zal worden op de agenda in de "Mijn KNAF" omgeving en op de website <u>www.knaf.nl</u>.
- Indien er aan uw evenement met evenement registratie bewijzen deelgenomen kan worden, dan wordt dat ook in de "Mijn KNAF" omgeving zichtbaar.
- Voor het kopen van Evenement Registratie Bewijzen is een aparte handleiding beschikbaar voor deelnemers. Als organisator ontvangt u per verkocht ERB per evenement een mail op het door u opgegeven e-mail adres.